### Fragen?

Haben Sie weitere Fragen? Dann zögern Sie nicht mit uns in Kontakt zu treten. Rufen Sie uns an unter 044 315 44 00 oder besuchen Sie unsere Website:

https://www.init7.net/de/support/fag

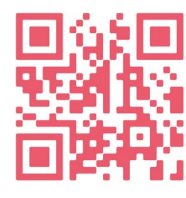

## Copper7 Preorder Aktivierung

Fritz!Box 7583

# Init7

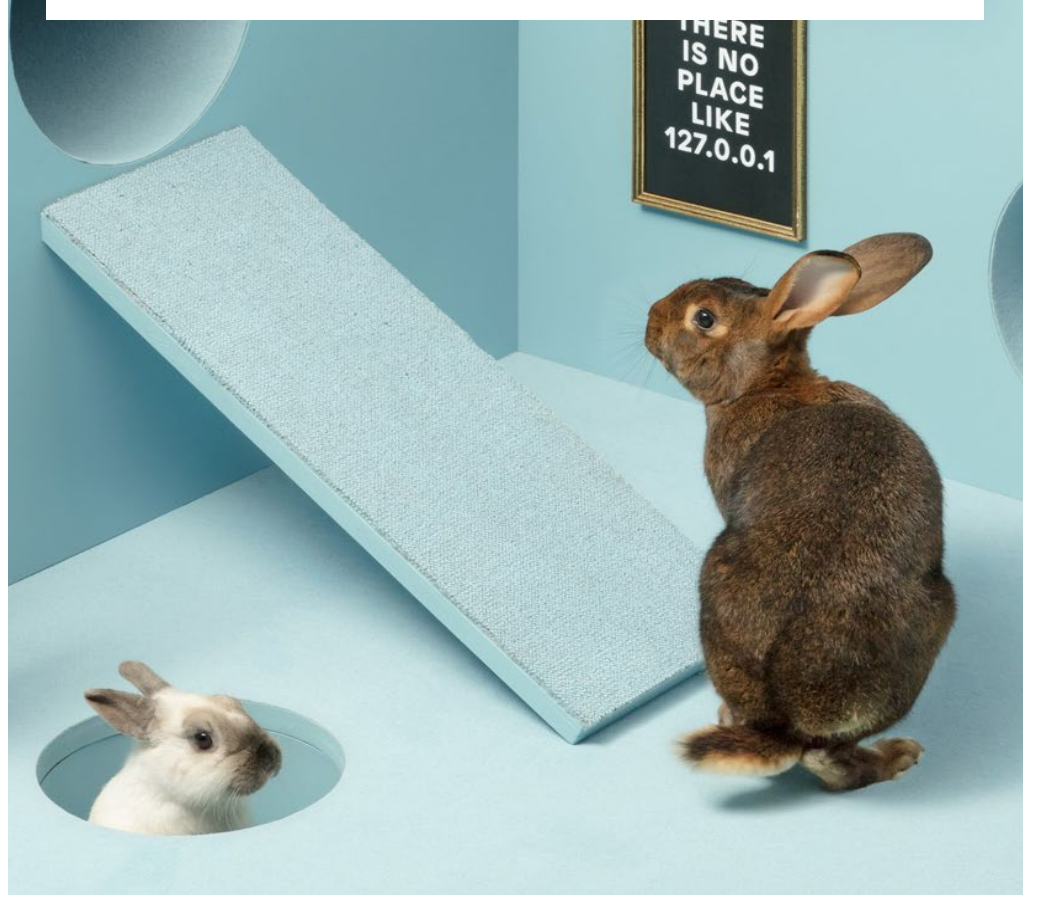

Init7

Init7 (Schweiz) AG Technoparkstrasse 5 CH-8406 Winterthur info@init7.net www.init7.net +41 44 315 44 00

### Copper7 Preorder Aktivierung (FRITZ!Box 7583)

#### 1 Die Komponenten anschliessen

1. Verbinden Sie das beigelegte RJ11-Kabel mit der Telefondose. Gegebenenfalls benötigen Sie dazu den beigelegten Adapter.

- 2. Verbinden Sie die FRITZ!Box mit dem Strom.
- 3. Schliessen Sie Ihren Computer mit dem beiliegenden Ethernetkabel an die FRITZ!Box an oder verbinden Sie sich mit dem WLAN der FRITZ!Box.

### **2** Grundkonfiguration der Fritz!Box

1. Öffnen Sie jetzt einen Webbrowser und tippen Sie «https://fritz.box» in die Adresszeile ein.

- 2. Es erscheint ein Sprachwahl-Dialog. Wählen Sie die gewünschte Sprache aus.
- 3. Sie werden nun aufgefordert das Passwort Ihrer FRITZ!Box einzugeben. Dieses finden Sie auf der Rückseite des Routers.
- 4. Nun wählen Sie bitte «Schweiz» als Land aus.
- 5. Wählen Sie in der Annex-Einstellung «Annex A» aus.

6. Die FRITZ!Box übernimmt nun die Einstellungen und startet neu.

Der Neustart dauert ungefähr 2 Minuten. Sie werden danach automatisch auf die Weboberfläche weitergeleitet.

| Bitte melden Sie si<br>E-Mail-Adresse und | ch mit Ihrem Benutzernamen oder<br>d Ihrem Kennwort an. |  |
|-------------------------------------------|---------------------------------------------------------|--|
| Benutzername                              | admin                                                   |  |
| Kennwort                                  | ••••••••                                                |  |

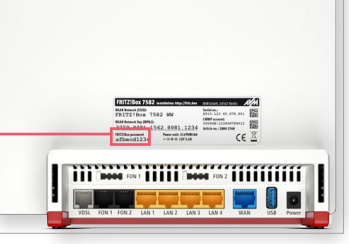

### **3** Anschluss-Aktivierung konfigurieren:

- 1. Loggen Sie sich in die Fritz!Box ein.
- Standardbenutzer: admin
- Standardpasswort: (auf der Rückseite der Fritz!Box ersichtlich)
- 2. Nach der Anmeldung öffnet sich automatisch der Einrichtungsassistent. Diesen können Sie einfach beenden. Siehe Seite 3.

### 4 Übersichtsseite der Fritz!Box

- 1. Die Übersichtsseite öffnet sich. Siehe unten.
- 2. Klicken Sie unten links auf «Ansicht: Standard».
- 3. Die Seite wird neu geladen.
- 4. Dort wo Sie vorher geklickt haben, steht nun «Ansicht: Erweitert».

### Achtung: Aufgrund von Softwareupdates kann es sein, dass sich das Layout der Übersichtsseite ändert.

| Verbindungen                                   |                                                                                                    |      | Anschlüsse                                                                                                    |                 |                     |    |
|------------------------------------------------|----------------------------------------------------------------------------------------------------|------|----------------------------------------------------------------------------------------------------|-----------------|---------------------|----|
| <ul> <li>Internet</li> <li>Internet</li> </ul> | IPv4, verbunden seit 27.08.2018, 05:17 Uhr<br>Anbieter: Init7<br>IPv4-Adress: 21.3.144.156.149<br>IPv6, verbunden seit 27.08.2018, 05:17 Uhr<br>Anbieter: Init7<br>IPv6-Adresse: 2001:1620:4:9c95:e228:6dff:fe72:8fb6 |      | DSL verbunden + 27,5 Mbit/s + 11,0 Mbit/s     LAN nicht verbunden     WLAN aus, Furknetz 2,4 GHz: FRITZIBox 7582 IV     WLAN aus, Furknetz 5 GHz: FRITZIBox 7582 IV     DECT aus     USB kein Gerät anneschlossen |                 |                     |    |
| Telefonie                                      | Keine Rufnummern eingerichtet                                                                                                    |      | 0.000                                                                                                    | inen octavange  |                     |    |
| Anrufe heute: 0                                |                                                                                                    | mehr | Anrufbeantwo                                                                                                    | orter heute:0   |                     | me |
| Keine Anrufe vor                               | nanden                                                                                                    |      | Anrufbeantwor                                                                                                    | ter deaktiviert |                     |    |
| Heimnetz aktiv                                 | 0                                                                                                    | mehr | Komfortfunkt                                                                                                    | ionen           |                     |    |
| Geine Netzwerkgeräte vorhanden                 |                                                                                                    |      | Telefonbuch                                                                                                    | 1 Konta         | kt in Telefonbuch   |    |
|                                                |                                                                                                    |      | Speicher (NAS)                                                                                                    | 48 kB ge        | enutzt, 347 MB frei |    |
|                                                |                                                                                                    |      | Kindersicherun                                                                                                    | a hereit        |                     |    |
|                                                |                                                                                                    |      | Rindersicherun                                                                                                    | 8 Dereit        |                     |    |

## 5. Klicken Sie zuerst auf «Internet» und im darauf erscheinenden Untermenü auf den Menüpunkt «Zugangsdaten».

|                                                               | Internetzugang IPv6 USP DMS-Server                                                                                                    |  |  |  |  |  |
|---------------------------------------------------------------|----------------------------------------------------------------------------------------------------|--|--|--|--|--|
| Ubersicht                                                     | Auf dieser Seite können Sie die Daten Bres Internetzustanes einrichten und den Zuzane bei Bedarf angassen.                                                                                        |  |  |  |  |  |
| Internet ^                                                    |                                                                                                    |  |  |  |  |  |
| Online-Monitor                                                | Internetanbieter                                                                                                    |  |  |  |  |  |
| Zugangsdaten                                                  | Wishlen Sie Ihren Internetanbieter aus:                                                                                                    |  |  |  |  |  |
| Filter                                                        | Internetanbieter Init7 •                                                                                                    |  |  |  |  |  |
| Freigaben                                                     |                                                                                                    |  |  |  |  |  |
| MyFRITZI-Konto                                                | Anschluss                                                                                                    |  |  |  |  |  |
| DSL-Informationen                                             | Geben Sie an, wie der Internetzugang hergestellt werden soll.                                                                                                    |  |  |  |  |  |
| Telefonie                                                     | Anschussan eisen DoL-Anschuss     Wohnen seisen DoL-Anschuss     Wohnen Soldister zum einen die SPIT7/Boy mit dem DSL-Abal mit Ihrem DSL-Anschuss sanhunden ist. Das in der SPIT7/Boy internierte |  |  |  |  |  |
| Heimnetz                                                      | DSL-Modern wird für die Internetwerbindung genutzt.                                                                                                    |  |  |  |  |  |
| WLAN                                                          | Anschluss an ein Kabelmodem (Kabelanschluss)                                                                                                    |  |  |  |  |  |
| DECT                                                          | Wählen Sie diesem Zugang, wenn die FRITZ/Box über "WAN" an ein Kabelmodern, das die Internetwerbindung herstellt, angeschlossen ist.                                                              |  |  |  |  |  |
| Diagona                                                       | Anschluss an externes Modem oder Router                                                                                                    |  |  |  |  |  |
| Sustam                                                        | Wählen Sie diesen Zugang, wenn die FRITZ/Box über "WAN" an ein bereits vorhandenes externes Modern oder einen Router angeschlossen ist.                                                           |  |  |  |  |  |
| Assistantes                                                   | Transmither                                                                                                    |  |  |  |  |  |
| Assistenten                                                   | Verden zujangsdaten benötigt?                                                                                                    |  |  |  |  |  |
|                                                               | 4.0                                                                                                    |  |  |  |  |  |
|                                                               | * Nein                                                                                                    |  |  |  |  |  |
|                                                               | Verbindungseinstellungen                                                                                                    |  |  |  |  |  |
|                                                               | Die Verbindungseinstellungen sind bereits auf die am häufigsten verwendeten Werte eingestellt. Bei Bedarf können Sie diese Werte verändern.                                                       |  |  |  |  |  |
|                                                               | Verbindungseinstellungen ändern 👻                                                                                                    |  |  |  |  |  |
|                                                               | Internetzugung nuch dem "Übernehmen" prüfen                                                                                                    |  |  |  |  |  |
| ht: Erweitert Inhalt Handbuch<br>psik micks Newstetter avm.de | Übernehmen Abbrechen                                                                                                    |  |  |  |  |  |

### **5** Zugangs-Konfigurationsseite

1. Nehmen Sie folgende Einstellungen vor:

Internetanbieter:Init7 (sollte die Verbindung nicht funktionieren → SWISSCOM)Anschluss:Anschluss an einen DSL-Anschluss

Zugangsdaten: Nein

2. Klicken Sie auf Verbindungseinstellungen ändern (blaues Dreieck)

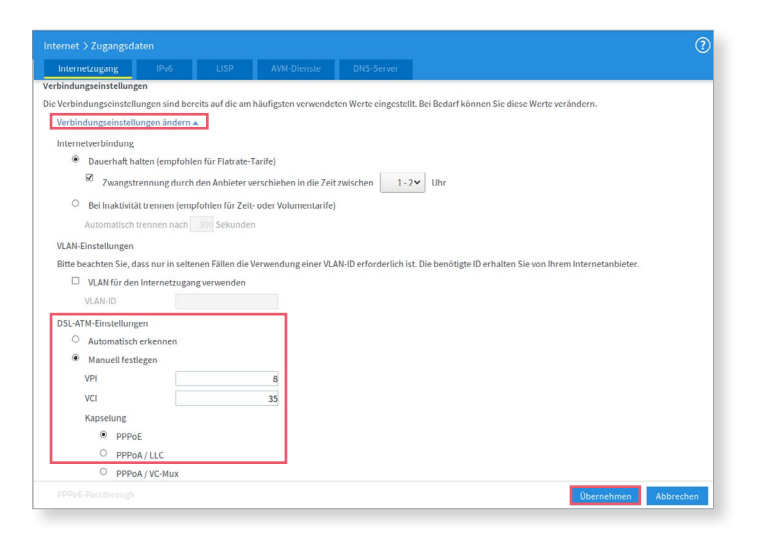

### 6 Splashpage öffnen

Öffnen Sie nun ein neues Fenster in Ihrem Browser, es sollte sich automatisch die Swisscom Splashpage öffnen. Sollte dies nicht funktionieren, bitten wir Sie, mit dem Browser Ihres Smartphones zu versuchen.

Sollte dies nicht funktionieren, versuchen Sie es bitte mit dem Browser Ihres Smartphones.

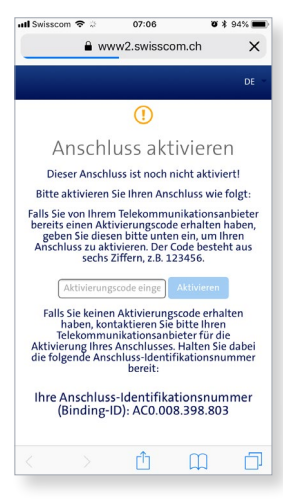

### Auf der Splashpage der SWISSCOM

Geben Sie den Aktivierungscode ein, welchen Sie von uns erhalten haben und klicken Sie auf «Aktivieren».

### 8 Aktivierungsvorgang

Es sollte sich nun folgende Seite öffnen. Diese müssen Sie offen lassen bis sie sich von selbst aktualisiert. Wir empfehlen einen Kaffee zu trinken ;-).

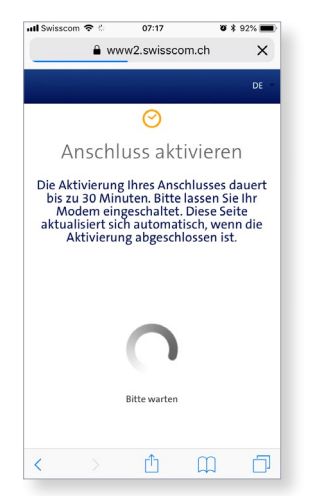

### Aktivierungsbestätigung

Sobald die Seite neu lädt und die Aktivierung des Anschlusses bestätigt ist, loggen Sie sich erneut in die Fritz!Box ein.

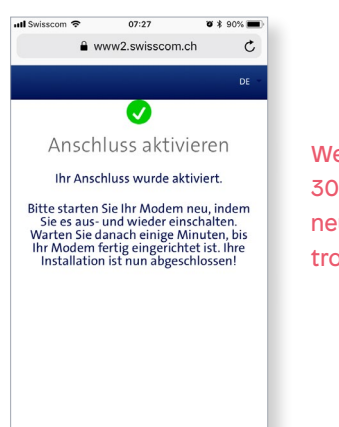

< > û û 🗇

Wenn die Seite nach 30 Minuten nicht neu lädt, fahren Sie trotzdem weiter.

### Copper7 Preorder Aktivierung (FRITZ!Box 7583)

### **10** PPPoE konfigurieren

Auf dem Webinterface der Fritz!Box:

1. Klicken Sie links im Menü auf «Internet» und öffnen Sie das Untermenü «Zugangsdaten».

2. Wählen Sie Ja unter «Zugangsdaten».

3. Geben Sie die Logindaten ein, welche Sie von uns erhalten haben.

4. Klicken Sie auf «Übernehmen».

5. Ihr Internetzugang ist nun aufgeschaltet und Ihr Router ist mit dem Internet verbunden.

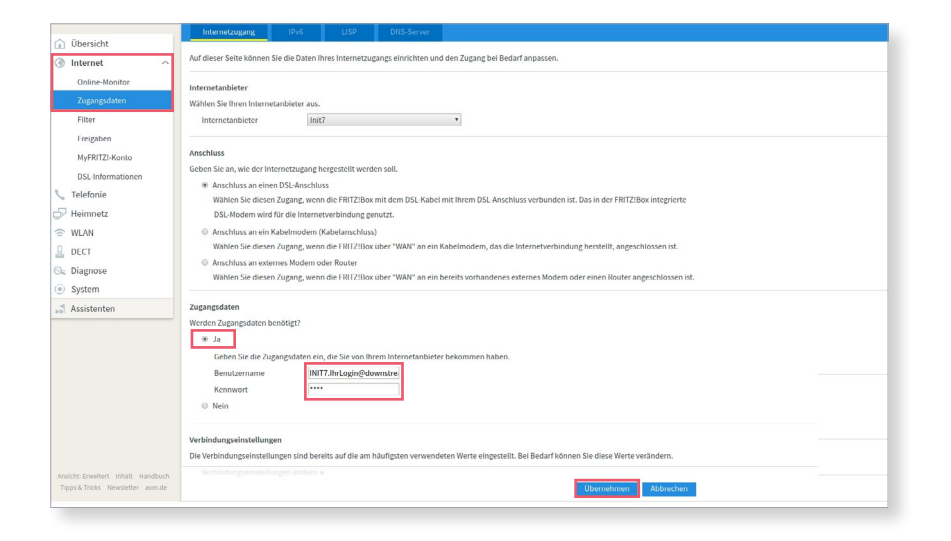